# 1. 工作簡介

- 1.1 解決老師在課堂上使用資訊科技器材時的困難,從而令課堂進行得更順利 (包括為老師開啓電腦、投影機及音響設備,或連接手提電腦、實物投影 機至投影機)。
- 1.2 定期檢查課室電腦及設備,確實電腦運作正常,以及物資(如音源線、視 頻線、投影機遙控)有否損壞或遺失。
- 1.3 報告問題。如有解決不到的問題,通知 IT 部處理;或代老師塡寫工作安 排/維修表格,並交予 IT 部。

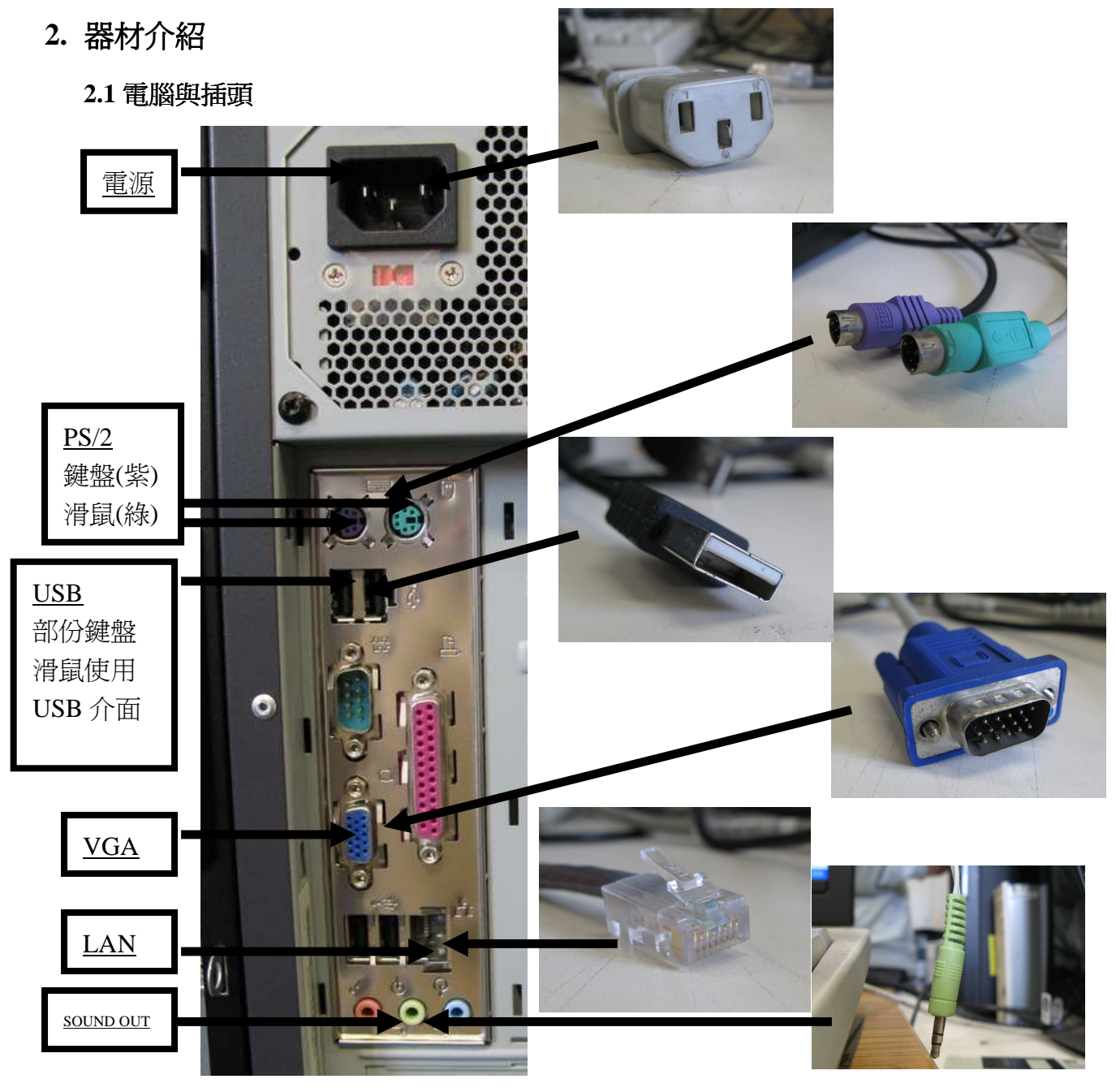

重點:注意插頭的顏色形狀圖示及方向便可。

2009-2010 年 資訊科技大使 訓練筆記 第一課 課室的資訊科技設備

### 2.2 Splitter(分線器)

用於將電腦主機輸出的圖像(輸入),分別輸出到顯示屏及投影機(兩個輸出)

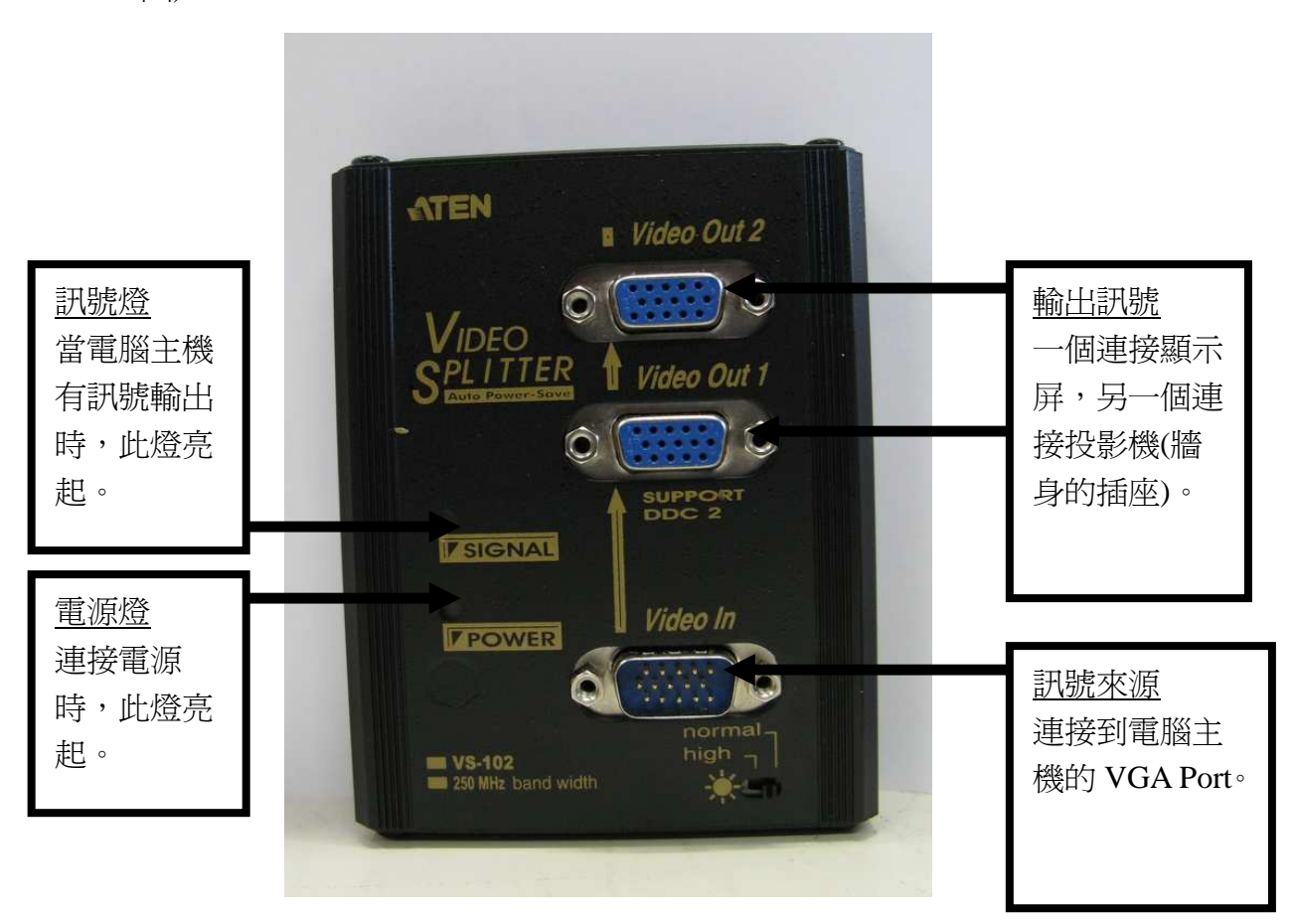

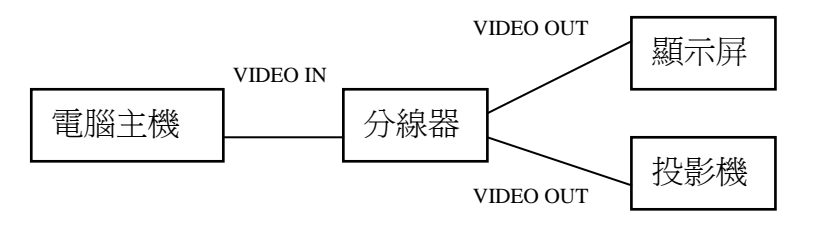

### 2.3 擴音器

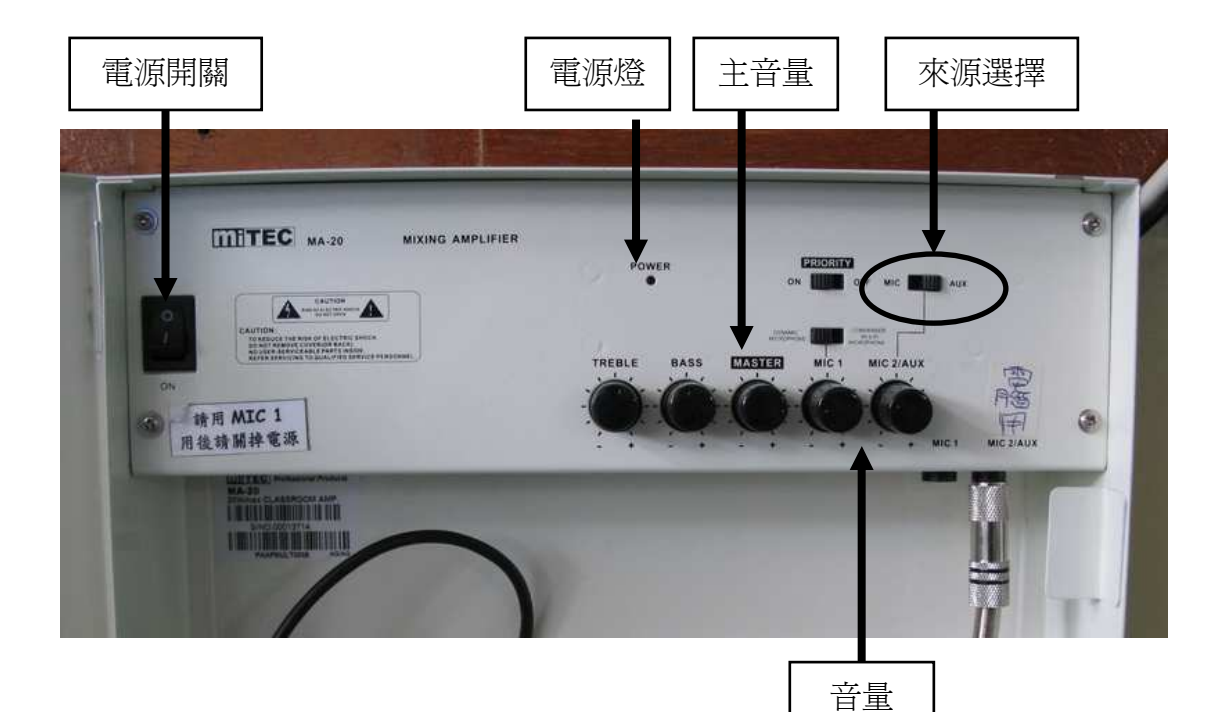

來源選擇需因應使用的設備而作出調節。 不論使用左右任何一方插頭(建議電腦用右方,老師咪用左方插頭), 如果是電腦輸出的話,應把來源選擇推向右方(ANX); 如果是老師咪的話,就把來源選擇推向左方(MIC); 如果需同時使用老師咪和電腦輸出,將來源選擇推向 ANX 的效果會較好。 少數的課室的來源選擇制是反轉,又或是其中一個插頭損壞,所以要多加嘗 試,了解一下班房的設備方可有理想的效果。

#### 2.4 LAN node

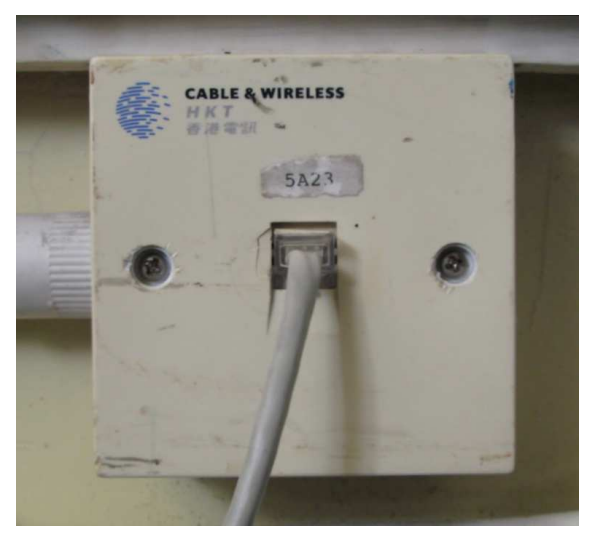

用作連接內聯網

### 2.5 集線箱

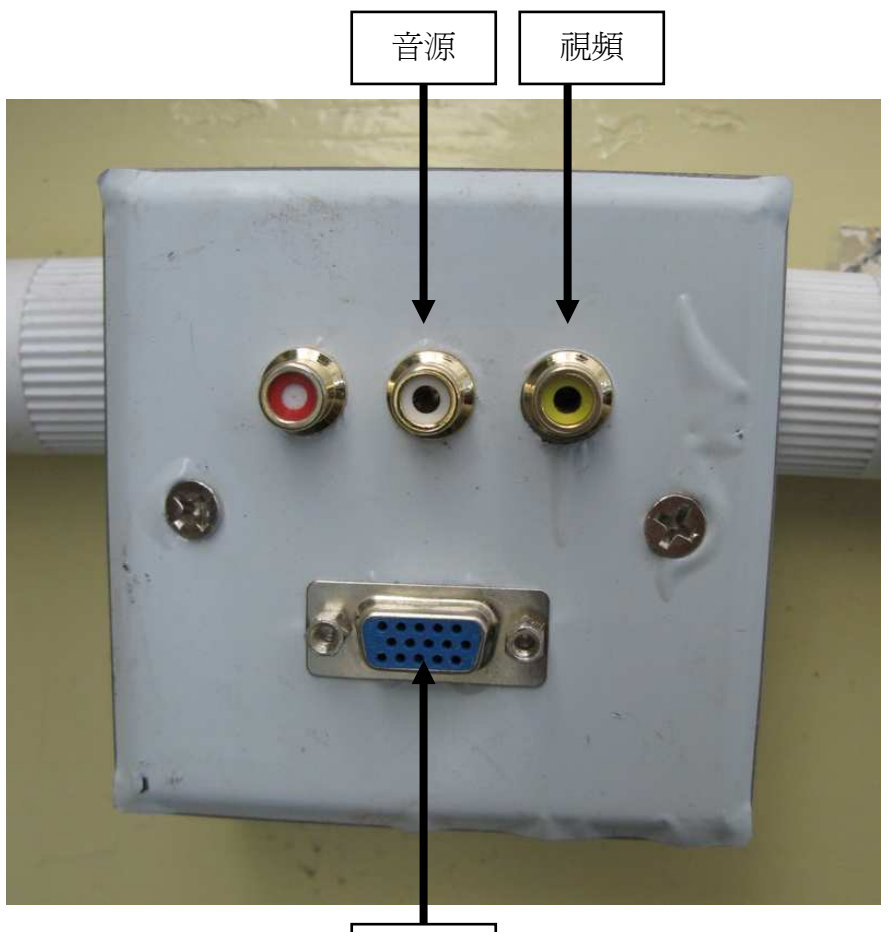

VGA

紅色/白色:音源端子,分別為左右聲道 黃色:視頻端子

VGA:電腦視頻

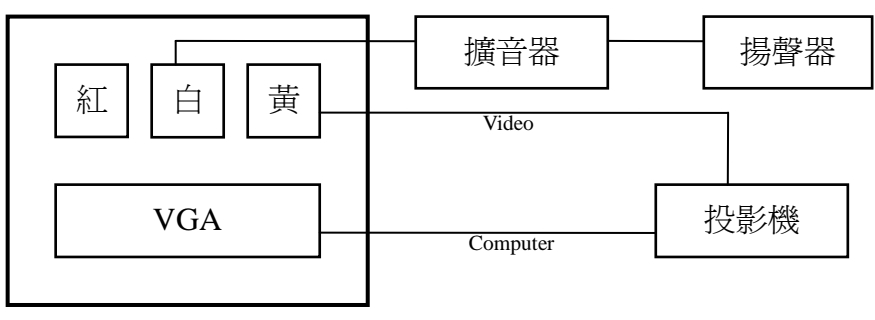

集線箱

## 3. 連接 Notebook 到投影機

- 3.1 開啓投影機,用遙控選擇影像從電腦端子輸入(computer/RGB)。
- 3.2 插上 Notebook 火牛。
- 3.3 用 VGA 線連接 Notebook 及牆身的集線箱。
- 3.4 用音源線連接 Notebook(綠色的耳機插口)至牆身的集線箱(蓮花頭)或擴音器(mic 頭)。
- 3.5 在 Notebook 上按"Fn" +"F7", 設定影像同時在 Notebook 及投影機輸出。

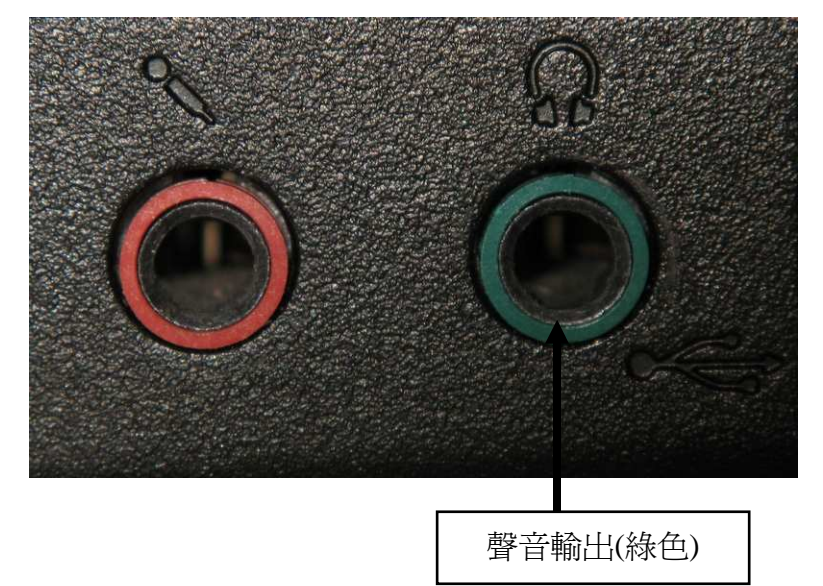

# 4. 解難(硬件篇)

4.1 電源

如發現課室的設備沒有反應,應先確保電源是開啓的狀態,一半以上的問題 都是由電源沒有開啓所致。電源包括牆身插座、電腦櫃內的拖板以及連接電 腦的電源線。要知道設備有否通電,請留意設備上的電源燈。

- 4.2 顯示屏/分線器
  - 4.2.1 先留意電源燈是否亮起,如在電源開啓的情況下沒有電源燈,可能 是顯示屏背後的電源鬆脫,插回便可。
  - 4.2.2 電源燈有兩種顏色:綠色為正常使用狀態,琥珀色為備用狀態,即 沒有訊號輸入,請檢查分線器線路是否連接正確。
  - 4.2.3 顯示屏出現偏色:由於分線器線路連接不穩、VGA 線針腳折曲或 損壞,可嘗試將分線器的 VGA 線拔出重插,如發現針腳損壞則需 要寫紙通知 IT 部更換。
- 4.3 主機/周邊設備
  - 4.3.1 主機有上兩燈,電源燈長亮,另一為硬碟活動燈。正常的情況下硬

碟燈會按用戶的活動情況而閃動,觀察硬碟燈的閃動程度可知主機 是否正常運作。

- 4.3.2 電源燈長亮而電腦沒有反應:可感覺一下電腦後方是否太熱,如
  是,則火牛過熱,拔出電源,待火牛溫度下降後方可以再次啓動電腦,否則使用途中亦會隨時重新啓動或沒有反應,此情況需要寫紙通知 IT 部。
- 4.3.3 CD-ROM 不能彈出:用萬字夾放入光盤下的小孔後向內推,然後 就可以將光盤手動抽出。
- 4.3.4 鍵盤/滑鼠沒有反應:留意鍵盤左上方的指示燈或光學滑鼠的底部 就可知道鍵盤/滑鼠有沒有連接主機,如發覺鍵盤/滑鼠損壞,可到 431 室要求更換。
- 4.3.5 大部份的問題都可以重新啓動電腦解決。
- 4.4 投影機
  - 4.4.1 不能顯示電腦畫面:檢查牆身集線箱上的 VGA 線是否穩妥地插上,然後用控制選擇輸入的來源為" computer"或" RGB",如依然未有訊號,則需要檢查分線器的線路是否正確連接。
  - 4.4.2 如使用 Notebook,則需檢查設定是否為同時輸出顯示屏及投影機 (按"Fn"+"F7" 設定)。
  - 4.4.3 影像上下左右倒轉:在 menu 內重新設定。
- 5. 解難(軟件篇)
  - 5.1 登入不能
    - 5.1.1 檢查網域是否" itedl27a"。
    - 5.1.2 檢查 LAN 線有否被拔除或鬆脫。
    - 5.1.3 在少數情況之下,會出現"不能登入網域"的警告,如有此情況, 請通知 IT 部協助。
  - 5.2 影片/音效播放
    - 5.2.1 電腦上安裝的影音軟件有: Window Media Player、Quick Time Player 及 Real Player,部分課室裝有 Media Player Classic。大部份的影音可以 Window Media Player 開啓,手機錄音可嘗試以 Quick Time Player 開啓。如預設的軟件不能播放,可嘗試用其他影音軟件開啓。